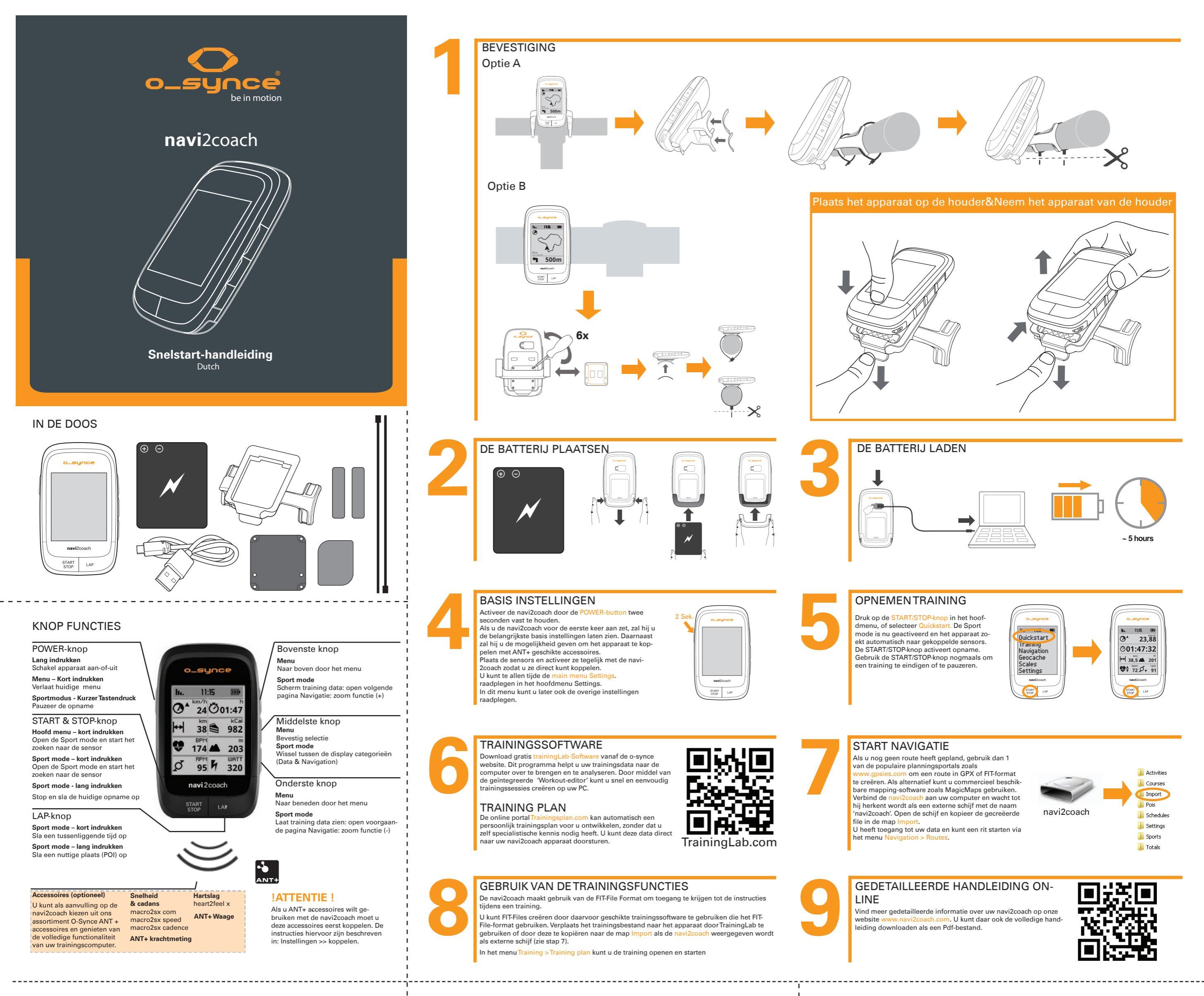

#### **OVERZICHT HOOFDMENU**

Gebruik de bovenste en onderste knop om door het menu te scrollen, bevestig de selectie met de middelste knop.

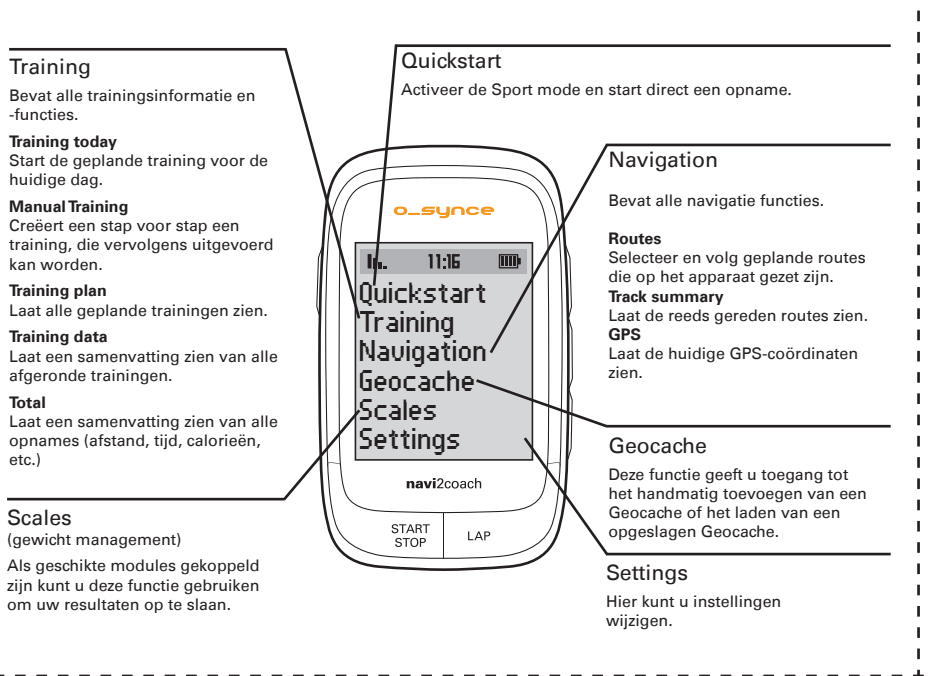

#### GEOCACHING

Total

De navi2coach geeft u de gelegenheid om mee te doen met de populaire "Geocaching" schatzoekers. U hoeft alleen de cache coördinaten in te voeren en de navi2move de route laten afspelen. U kunt ook een rit uitzetten en deze af laten spelen op het apparaat.

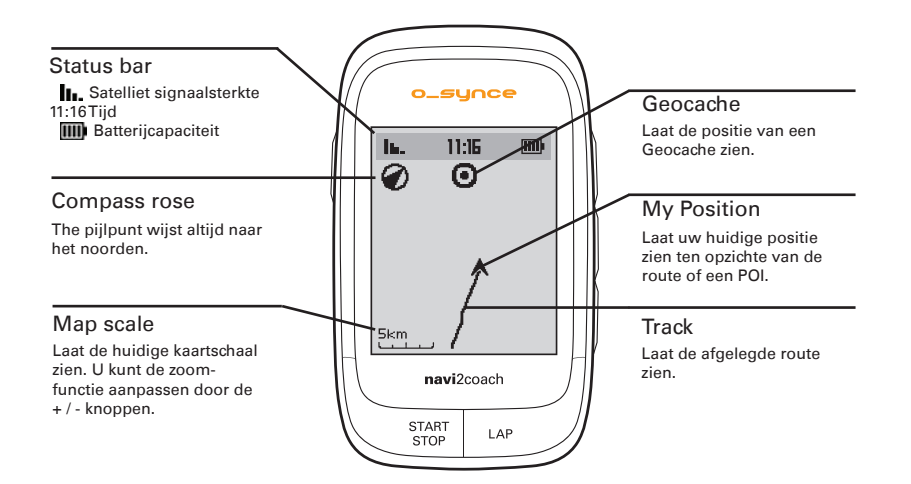

### DATA OVERZICHT

U kunt hier alle beschikbare data van uw training bekijken. In het menu Settings > System > Display > Display es kunt u de data vrijuit configureren. U kunt ook meerdere datapagina's creëren en hier tussen wisselen met de + / - knoppen

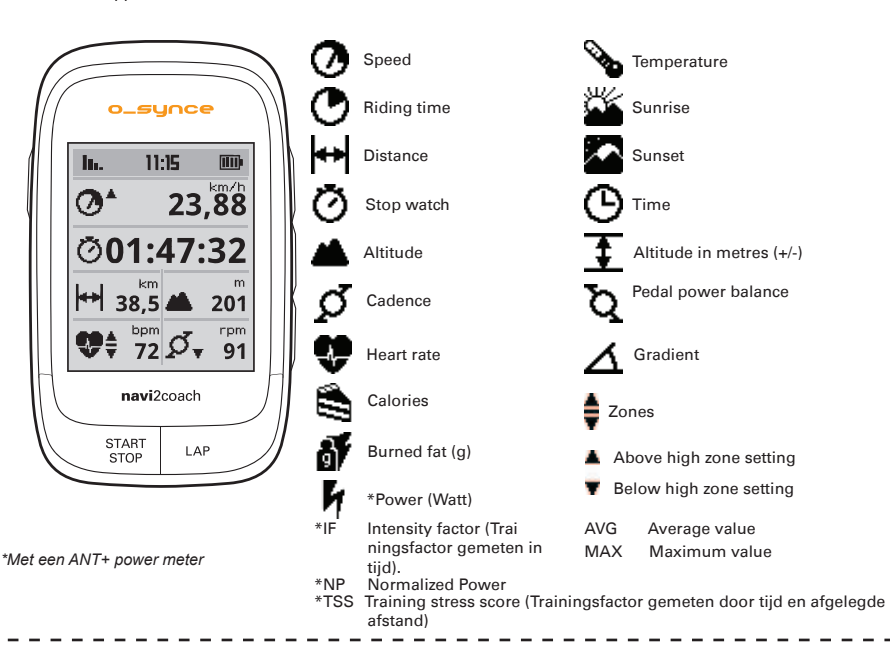

#### **KOPPELEN - ANT + SENSOREN**

Om ANT+ accessoires the gebruiken met de navi2coach, zullen deze accessoires gekoppeld moeten zijn met het apparaat. Als het koppelen met de standaardinstellingen in Stap 4 niet goed werkt of overgeslagen is, kunt u het volgende doen

Selecteer alle ANT + sensors. Zorg ervoor dat alle sensors geactiveerd zijn en zich binnen een straal van 2 meter van de navi2coach bevind

Ga naar Settings > Sports Profiles > Profile 1-4 > Sensors > Pair all. Nu zoekt het apparaat alle beschikbare sensors en slaat ze op in profile 1.

De navi2coach geeft u de mogelijkheid tot het opslaan van 4 verschillende spe fielen. Als u een tweede fiets met andere sensoren wilt gebruiken, herhaal dan bovenstaande procedure waarbij u 1 van de overige profielen selecteert. Zorg ervoor dat u minstens 8 meter verwijdert bent van de sensoren die u NIET wilt koppelen aan het profiel. U kunt deze procedure herhalen voor alle 4 de sportprofielen.

Als u een sensor wil wijzigen of toevoegen in een profiel, handel dan als volgt:

Ga naar Settings in het betreffende profiel: Settings > Sports Profiles > Profile 1-4

Selecteer het menu Sensors en selecteer vervolgens de huidige sensor die vervangen of bewerkt moet wor den in het volgende menu. Nu zal het apparaat zoeken naar de geschikte sensor en, als deze gevonden is,

Als u bijvoorbeeld de snelheidssensor in Sport Profile 1 wilt wisselen of toevoegen, handel als volgt: Settings > Sports Profiles > Profile 1 > Sensors > Speed > Pair. De navi2coach zal nu direct zoeken naar een snelheidssens Wees er dus zeker van dat de betreffende sensor is ingeschakeld.

Let op: Alle 4 de sportprofielen gebruiken automatisch dezelfde hartslag sensors

#### NAVIGATION OVERZICHT

Tijdens gebruik wordt het ritoverzicht weergegeven als een volledig route met pijl navigatie. Met de zoomfunctie kunt u de route in detail bekijken. Additionele functies zoals 'backtrack'-navigatie, omgekeerde route en toegang tot POI's zijn ook mogelijk.

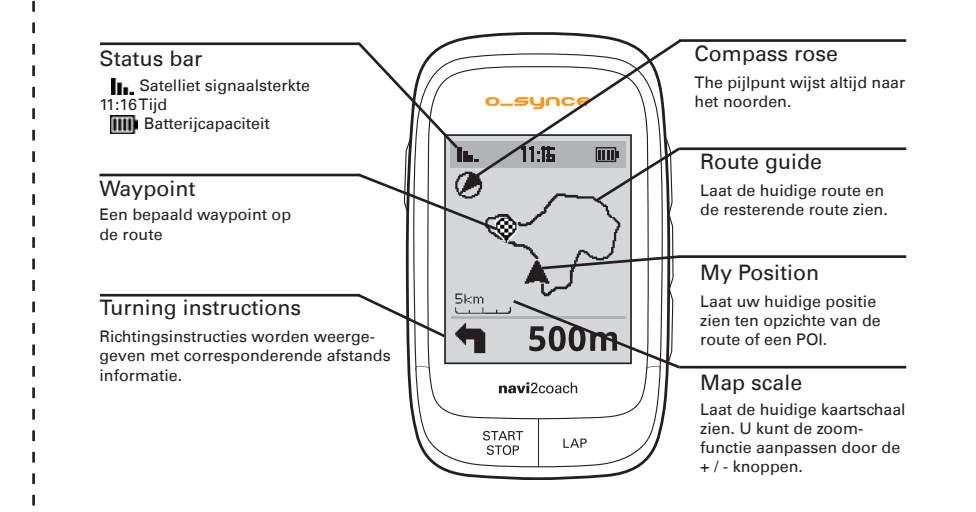

## SUPPORT

U kunt ons helpen onze service te verbeteren door uw vragen en/of opmerkingen te sturen naar onderstaande gegevens. Houd uw originele aankoop bon of een kopie hiervan op een veilige plaats.

Telefoon +49-6201 980 50-0 / Fax +49-6201 980 50-11 Email: support@o-synce.co

o-synce Europe GmbH Thaddenstr. 14a 69469 Weinheim

# GARANTIE

We zijn enkel aansprakelijk voor schade in overeenstemming met de wettelijke regels met betreking tot onze contractuele partners. Batterijen zijn uitgesloten van garanties. Neem contact op met de leverancier waar u uw apparaat heeft gekocht in het geval van een garantie. Een garantiekaart kan worden gedownload op http://www.o-synce.com. Batterijen kunnen worden geretourneerd na gebruik.

UPDATES

Soft- en firmware updates kunt u vinden op www.o-synce.com